# 使用命令行界面升级 Catalyst 3550 系列交换机上 的软件镜像

## 目录

简介 先决条件 要求 使用的组件 规则 背景信息 准备升级 了解文件扩展名:.bin 和.tar 文件 了解 3550 软件镜像命名规则:SMI 和 EMI 了解 3550 闪存文件系统和内存要求 配置寄存器更改和启动语句设置 下载软件镜像 安装 TFTP 服务器 备份配置和软件镜像 3550 系列交换机的软件升级过程 仅使用 Cisco IOS 镜像(.bin 文件)的 3550 升级步骤 使用CMS映像(.tar文件)的3550分步过程 验证 故障排除 软件升级失败,显示 Switch:提示符,或交换机持续重新启动 交换机未能自动启动,需要在 ROMMON (switch:提示) <u>收到 Error\_Bad\_Mzip 错误消息</u> 升级后交换机未启动,而是移到 EMU 提示符 相关信息

# <u>简介</u>

本文档说明在 Catalyst 3550 系列交换机上使用命令行界面 (CLI) 升级软件镜像的详细步骤。

# <u>先决条件</u>

## <u>要求</u>

在您尝试此配置之前,请确保您熟悉有关 Catalyst 3550 的以下主题:

- 命名规则
- 功能集
- 文件系统和启动参数
- 设置 TFTP 服务器和备份配置

如果您不熟悉这些主题,请在尝试软件升级之前参阅本文档的准备升级部分。

如果您已符合这些要求,可跳过其中的任意或全部主题,并直接转到本文档的 <u>3550 系列交换机软</u> <u>件升级过程部分。</u>

### <u>使用的组件</u>

本文档不限于特定的软件和硬件版本。

#### <u>规则</u>

有关文档约定的更多信息,请参考 Cisco 技术提示约定。

## <u>背景信息</u>

以下原因会导致需要进行软件镜像升级:

- •您想要在您的网络中实现更高软件版本提供的新功能。
- •您想要安装当前软件版本不支持的新线卡。
- 某个已知 Bug 影响了您的交换机,而更高软件版本解决了该 Bug。

本文档未包含使用 Cisco Cluster Management Suite (CMS) 进行升级的过程。 如需有关该过程的 详细信息,请完成以下步骤:

- 1. 打开 CMS 应用程序。
- 2. 选择 Administration > Software Upgrade。
- 3. 从菜单栏中,选择 Help。

## <u>准备升级</u>

### <u>了解文件扩展名:.bin 和 .tar 文件</u>

<u> 当您从下载 - 交换机 (仅限注册用户)的"LAN 交换机"部分下载 3550 软件时,您会看到两种类型</u> <u>的文件或文件扩展名。</u>

- •.bin 文件是 Cisco IOS® 软件镜像。如果您只想要使用 CLI 管理交换机,那么只需下载 .bin 文件。
- •.tar 文件是归档文件。升级进程会从 .tar 文件中提取 Cisco IOS 镜像和 CMS 文件。如果您希望 通过 Web 界面(如 HTML)管理交换机或交换机集群,那么只需下载此文件。

**注意:**下载.tar映像时,PC上的存档实用程序会保存该文件。该实用程序可以是 WinZip 或其他某种 第三方软件。无需手动提取存档中的文件。在升级过程中会自动进行提取。

### <u>了解 3550 软件镜像命名规则:SMI 和 EMI</u>

3550 可以是第 2 层 (L2) 或第 3 层 (L3) 交换机,具体取决于您安装的软件版本和功能集。

3550 镜像的命名规则可从以下两者之一开始:

C3550-i9Q3L2 or c3550-i9k2l2q3 (3DES Cryptographic software) for the Standard Multilayer Image (SMI)

C3550-i5Q3L2 or c3550-i5k2l2q3 (3DES Cryptographic software) for the Enhanced Multilayer Image (EMI)

两者之间的差别是:

- SMI 镜像实质上是仅 L2 镜像。不过, Cisco IOS 软件版本 12.1(8)EA1b 包含对 L2 功能集的增强。该版本及以后的 SMI 版本使用术语"Layer2+"。 Cisco IOS 软件版本 12.1(11)EA1 为 SMI 镜像添加了基本 L3 功能。这些 L3 功能包括静态单播路由、路由信息协议 (RIP) 以及其他功能。该版本及以后的 SMI 版本使用"基本第 3 层路由功能"这种表述。
- EMI 镜像是 L2 镜像与完整 L3 功能集的组合。该功能集包括:内部网关路由协议 (IGRP) 和增强的 IGRP (EIGRP)开放最短路径优先 (OSPF) 协议边界网关协议版本 4 (BGP4)热备用路由器协议 (HSRP)独立于协议的多播 (PIM)其他高级服务

**注:有**关SMI和EMI功能的详细信息,请参阅Catalyst 3550多层交换机发行版本注释下的<u>Catalyst</u> 3550多层交换</u>机软件配置指南,了解您的3550软件版本。

**注意:所**有Catalyst 3550千兆以太网交换机均附带EMI安装。Catalyst 3550 快速以太网交换机出厂 安装了 SMI 或 EMI。您可以订购增强型多层软件镜像升级工具包 (CD-3550-EMI =),以便将任何 Catalyst 3550 快速以太网交换机从 SMI 升级到 EMI。然而,除非您购买预安装了 EMI 镜像的 3550,否则您必须购买该升级工具包,然后再下载 EMI 镜像。

发出 show version 命令以验证以下事项:

- 您运行的软件版本
- •镜像的安装位置
- 您运行的功能集
- 您所拥有的 3550 型号

下面是一个命令输出示例:

#### 3550# show version

Cisco Internetwork Operating System Software

IOS (tm) C3550 Software (C3550-I5Q3L2-M), Version 12.1(12c)EA1, RELEASE SOFTWARE
 (fc1)

!--- The "I5Q3L2" at the start of the image name tells !--- you that this image is an EMI. !--If you see "I9Q3L2" instead, the name means that you !--- run an SMI. !--- The version of
software that you currently run is !--- Cisco IOS Software Release 12.1(12c)EA1. Copyright (c)
1986-2002 by cisco Systems, Inc. Compiled Mon 25-Nov-02 00:07 by antonino Image text-base:
0x00003000, data-base: 0x0075FE48 ROM: Bootstrap program is C3550 boot loader 3550 uptime is 2
weeks, 1 day, 3 hours, 0 minutes System returned to ROM by power-on System image file is
"flash:c3550-i5g3l2-mz.121-12c.EA1/c3550-i5g3l2-mz.121-12c.

EA1.bin"

!--- The image is in the flash/c3550-i5q312-mz.121-12c.EA1 directory. !--- Output suppressed. Model revision number: 03 Motherboard revision number: 03 Model number: WS-C3550-24PWR-SMI !--- This is a WS-C3550-24PWR-SMI. !--- Notice the "SMI" at the end of the model number. !---This factory configuration does not change, !--- even if you upgrade to an EMI. System serial number: CSJ0644U00Y Configuration register is 0x10F 3550#

## <u>了解 3550 闪存文件系统和内存要求</u>

#### <u>3550 闪存文件系统</u>

3550 出厂时在 flash: 目录中安装了一个 CMS 镜像(.tar 文件)的双曲余切值。对 .tar 文件执行的 提取过程会创建 Cisco IOS 镜像目录。镜像目录与 Cisco IOS 镜像(.bin 文件)具有相同的名称 ,但没有文件扩展名。该目录存储 Cisco IOS 镜像(.bin 文件),以及一个包含 CMS 文件的 HTML 子目录。

发出 dir flash:命令以查看 3550 Flash 文件系统。下面是一个命令输出示例:

3550# dir flash: Directory of flash:/ 2 -rwx 796 Mar 01 1993 00:00:36 vlan.dat 0 Mar 01 1993 00:04:17 env\_vars 3 -rwx 4 1637 Mar 07 1993 14:34:06 config.text -rwx 5 -rwx 348 Mar 01 1993 00:04:17 system\_env\_vars 5 Mar 07 1993 14:34:06 private-config.text б -rwx 192 Mar 01 1993 00:18:55 c3550-i5q312-mz.121-12c.EA1 7 **d**rwx !--- Notice the "d" in the permissions statement. The "d" indicates that !--- c3550-i5q312mz.121-12c.EA1 is a directory. !--- This directory is the location of both the Cisco IOS image (.bin file) !--- and the HTML subdirectory. 15998976 bytes total (10415104 bytes free) 如果您仅使用 Cisco IOS 镜像进行升级,请发出 copy tftp 命令。本文档的仅使用 Cisco IOS 镜像 (.bin 文件)的 3550 升级步骤部分详细说明了这一过程。

如果使用 CMS 镜像(.tar 文件)进行升级,请发出 **archive download-sw 命令。**本文档的<u>使用</u> CMS 镜像(.tar 文件)的 3550 升级步骤部分详细说明了这一过程。

#### 3550 内存要求

#### DRAM 内存

所有 3550 交换机上的同步 DRAM (SDRAM) 配置均为 64 MB。没有在 3550 上升级软件之前需要 考虑的最低 DRAM 要求。

#### 闪存

所有 3550 都有 16 MB 的内部闪存。闪存不可升级。

对于可存储在闪存中的镜像数量有一个限制。在升级软件之前,请始终在<u>下载 - 交换机 (仅限注册</u> <u>用户)的"LAN 交换机"部分中检查镜像的大小(字节数)。</u>发出 dir flash: 命令,以将此镜像的大小 与闪存中的可用空间进行比较。下面是一个命令输出示例:

| 3550# dir flash:                                   |      |        |       |      |          |                             |
|----------------------------------------------------|------|--------|-------|------|----------|-----------------------------|
| Directory of flash:/                               |      |        |       |      |          |                             |
| 2                                                  | -rwx | 796 Ma | ar 01 | 1993 | 00:00:36 | vlan.dat                    |
| 3                                                  | -rwx | 346 Ma | ar 01 | 1993 | 00:21:36 | system_env_vars             |
| 6                                                  | drwx | 192 Ma | ar 01 | 1993 | 00:21:34 | c3550-i5q3l2-mz.121-13.EA1  |
| 7                                                  | drwx | 192 Ma | ar 01 | 1993 | 00:18:55 | c3550-i5q3l2-mz.121-12c.EA1 |
| 42                                                 | -rwx | 0 Ma   | ar 01 | 1993 | 00:21:35 | env_vars                    |
| 15998976 bytes total ( <b>4416512 bytes free</b> ) |      |        |       |      |          |                             |

!--- This is the free memory in Flash.

如果需要,请发出 delete flash:*file\_name* 命令,以删除单个 Cisco IOS 映像(.bin 文件)。 或者发 出 delete /force /recursive 命令以删除一个目录以及该目录中的所有文件。 要使用 CMS 镜像(.tar 文件)进行升级,请使用 archive download-sw 命令。该命令具有若干选项 。其中一个选项是 archive download-sw /overwrite 命令,可覆盖或取代旧软件。另一个选项是 archive download-sw /leave-old-sw 命令。该命令会保留旧软件,但需要更多闪存空间。

本文档的 <u>3550 系列交换机的软件升级过程部分详细说明了</u> delete 命令和 archive download-sw 命 令的使用。

### 配置寄存器更改和启动语句设置

与某些其他 Catalyst 交换机不同,3550 上没有 **config-register 命令。**您不能更改默认的配置寄存器 值。

3550 会自动搜索从中启动的有效软件镜像。即使未设置启动系统语句,也会进行搜索。不过还是设置启动语句以防意外。用于设置启动系统语句的命令是 boot system flash: 文件名 直接引用闪存中的文件。

如果您用分号分隔镜像名称,则可以在启动语句中指定多个镜像。该命令为 boot system flash:*file1;file2*。

如果您在 3550 上使用 CMS 镜像,Cisco IOS 镜像(.bin 文件)提取过程将为该镜像单独创建一个 目录。**boot system 命令将变为 boot system flash:***directory/file\_name*。

本文档的 3550 系列交换机的软件升级过程部分详细说明了 boot system 命令的使用。

## <u>下载软件镜像</u>

在进行实际的镜像升级之前,您必须将 3550 软件镜像下载到充当 TFTP 服务器的 PC 上。请从<u>下</u> 载 - 交换机 (仅限注册用户)的"LAN 交换机"部分下载软件镜像。</u>要下载软件镜像,您必须是注册 用户并且必须登录。如果您不清楚要下载哪个镜像,请参阅本文档的<u>准备升级部分。</u>

## 安装 TFTP 服务器

本文档中的输出示例使用了安装在运行 Microsoft Windows 2000 Professional 的 PC 上的第三方 TFTP 服务器。您可以使用安装在任何平台上的任何 TFTP 服务器,无需使用安装有 Windows 操作 系统的 PC。

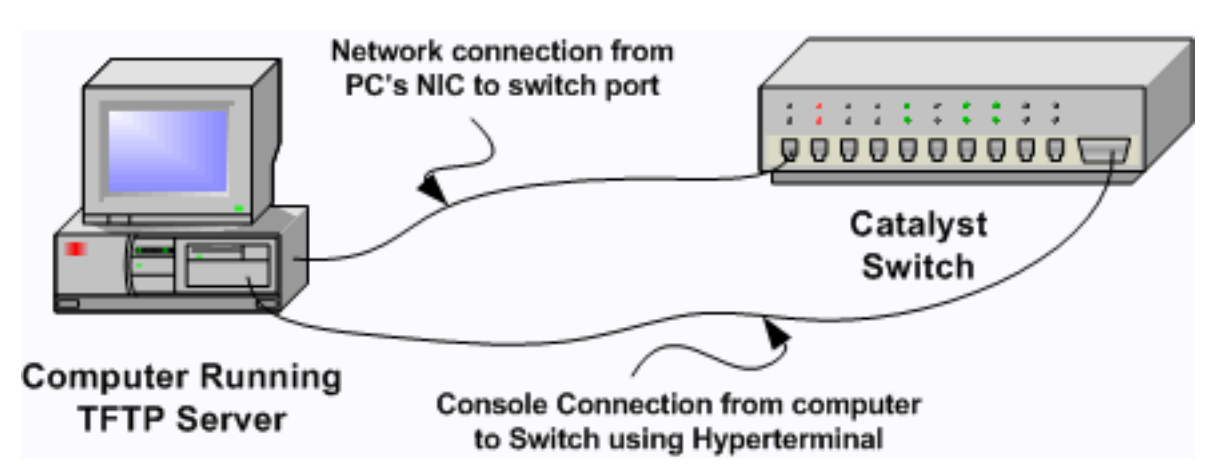

从 Internet 上下载任意共享 TFTP 软件并将其安装在要用于将 3550 软件镜像复制到交换机上的 PC 上。TFTP 服务器的根目录必须是软件镜像的下载目录。您可以将镜像下载到 TFTP 服务器的默认根目录中。或者,您也可以将根目录路径更改为存储软件镜像的目录。

- 2. 要访问交换机 CLI,请在交换机控制台端口与 PC 之间连接一条控制台电缆。请参阅<u>将终端连接到 Catalyst 交换机上的控制台端口</u>。本文说明了如何使用超级终端访问 CLI。注意:您可以使用远程Telnet访问升级交换机。然而,当您在软件升级期间重新加载交换机时,您将丢失Telnet 连接。加载新镜像后,您可以重建 Telnet 连接。不过,要在出现故障时排除故障,您必须具有本地控制台访问权限。使用控制台访问升级交换机是最佳方案。
- 3. 在交换机上配置一个与直接连接的 TFTP 服务器位于相同 VLAN 或子网中的 VLAN 接口。该配置可提供最佳结果。如果您不能将 TFTP 服务器直接连接到交换机,请发出 ip default-gateway 命令或 ip route 命令。这些命令会设置一个到达 TFTP 服务器的默认网关。在 3550上,您可以使用一个 IP 地址配置一个 VLAN 接口,并使用 L2 物理接口作为该 VLAN 的成员。或者,您也可以配置一个物理接口作为 L3 接口并使用其自己的 IP 地址。该配置类似于路由器配置。下例使用一个 VLAN 接口并且在该 VLAN 中有一个快速以太网 L2 物理接口。3550 和 TFTP 服务器不在相同的子网中,因此您需要配置一个默认路由。 3550# configure terminal 3550(config)# interface vlan 1

!--- A Fast Ethernet interface is in VLAN 1. 3550(config-if)# ip address 10.10.10.1
255.255.255

3550(config-if)# no shut
3550(config-if)# exit

3550(config)# ip route 0.0.0.0 0.0.0.0 10.10.10.129

!--- Issue this command as one way to establish !--- connectivity to a TFTP server on a
different subnet or network. 3550(config)# end
3550#

3550# ping 20.20.20.2

!--- Ping the IP address of the TFTP server !--- from the switch to verify connectivity.
Type escape sequence to abort. Sending 5, 100-byte ICMP Echos to 20.20.20.2, timeout is 2
seconds: !!!!! Success rate is 100 percent (5/5), round-trip min/avg/max = 1/202/1000 ms
3550#

### <u>备份配置和软件镜像</u>

向运行 TFTP 服务器的 PC 执行交换机配置的备份。如果您因任何原因而丢失交换机配置,则始终可以从 TFTP 服务器恢复这些配置。

在 3550 上发出 **copy startup-config tftp 命令,将您的当前配置备份到 TFTP 服务器。**下面是一个命 令输出示例:

3550# copy startup-config tftp Address or name of remote host []? 20.20.20.2 !--- Enter your TFTP server IP. !--- Press Return or Enter.

Destination filename [3550-confg]? !--- Press Return or Enter. !--- The file 3550-confg saves in the !--- TFTP server root directory.

!!
1622 bytes copied in 3.656 secs (444 bytes/sec)
3550#

## 3550 系列交换机的软件升级过程

3550 可以采用两个升级过程:

如果您只想要使用 CLI 而不打算使用 CMS 软件,请完成<u>仅使用 Cisco IOS 镜像(.bin 文件</u>)的 3550 升级步骤。

• 如果您想要使用最新版本的 CMS 软件,请完成使用 CMS 镜像 (.tar 文件)的 3550 升级步骤

<u>仅使用 Cisco IOS 镜像(.bin 文件)的 3550 升级步骤</u>

在本例中,您只使用 Cisco IOS 镜像(.bin 文件)将 3550 上的软件从 Cisco IOS 软件版本 12.1(12c)EA1 升级到 Cisco IOS 软件版本 12.1(13)EA1。 不管您使用的软件版本如何,过程都是 相同的。

 发出 show version 命令以查看您运行的软件的当前版本。下面是一个命令输出示例: 3550# show version Cisco Internetwork Operating System Software IOS (tm) C3550 Software (C3550-I5Q3L2-M), Version 12.1(12c)EA1, RELEASE SOFTWARE (fc1)

!--- The current software version is Cisco IOS Software Release 12.1(12c)EA1.

- 2. 从<u>下载 交换机 (仅限注册用户)的"LAN 交换机"部分中,选择 Catalyst 3550</u>软件并找到您要下载的镜像。注意镜像的字节大小。本例使用文件 c3550-i5q3l2-mz.121-13.EA1.bin。文件 名开始部分的"i5q3l2"告诉您该镜像是 EMI。镜像大小为 3993612 字节,或大约 4 MB。注意:SMI的步骤相同。SMI 镜像在文件名开始部分包含"i9q3l2"。SMI 镜像较小,在闪存中占用的空间更少。如果您对使用 SMI 还是 EMI 镜像仍有疑问,请参阅本文档的<u>了解 3550 软件镜像 命名规则:SMI 和 EMI 部分。</u>
- 3. 下载所需镜像。

0

4. 发出 dir flash:命令以验证可用于升级的空闲内存量。下面是一个命令输出示例:

```
3550# dir flash:
```

```
Directory of flash:/
   2 -rwx
                556 Mar 01 1993 00:02:13 vlan.dat
             3384393 Mar 01 1993 00:32:58 c3550-i5q312-mz.121-9.EA1c.bin
   3 -rwx
               192 Mar 01 1993 00:10:15 c3550-i5q3l2-mz.121-11.EA1a
   4 drwx
!--- Notice the "d" for directory in the permissions statement. 38 -rwx 0 Mar 01 1993
00:10:15 env_vars 7 -rwx 348 Mar 01 1993 00:10:15 system_env_vars 12 drwx
                                                                            192
                                                                                  Mar
01 1993 00:16:22 c3550-i5q3l2-mz.121-12c.EA1
!--- Notice the "d" for directory in the permissions statement. 15998976 bytes total
(1949184 bytes free)
!--- There are just under 2 MB of memory left, which is not enough. !--- A deletion of one
of the old images or, possibly, a directory !--- is necessary to upgrade. 3550#
注:如果闪存中已有足够的空间用于升级,请直接继续执行步骤6。
```

5. 发出 delete 命令以删除旧 Cisco IOS 软件版本 12.1(9)EA1c 镜像(.bin 文件)。此删除操作 可为升级释放足够空间。下面是一个命令输出示例:

3550# delete flash:c3550-i5q3l2-mz.121-9.EA1c.bin Delete filename [c3550-i5q3l2-mz.121-9.EA1c.bin]? !--- Press Return or Enter.

Delete flash:c3550-i5q3l2-mz.121-9.EAlc.bin? [confirm] !--- Press Return or Enter.

```
3550#

3550# dir flash:

Directory of flash:/

2 -rwx 556 Mar 01 1993 00:02:13 vlan.dat

4 drwx 192 Mar 01 1993 00:10:15 c3550-i5q312-mz.121-11.EA1a

38 -rwx 0 Mar 01 1993 00:10:15 env_vars

7 -rwx 348 Mar 01 1993 00:10:15 system_env_vars

12 drwx 192 Mar 01 1993 00:16:22 c3550-i5q312-mz.121-12c.EA1

15998976 bytes total (5334016 bytes free)
```

!--- After you delete the old Cisco IOS image file, there is now !--- over 5 MB of free memory. There is enough room for the upgrade. 3550#

升级可能需要您释放更多的空间。该需求取决于您在闪存中存储了多少个镜像。您可以删除旧

```
镜像目录以释放此空间。注意:请记住此存储位置,以便您可以找到旧Cisco IOS映像(.bin文
  件)以及CMS所需的文件。如果您不使用 Web 界面管理交换机,或者您有一个更新的镜像目
  录,那么存储位置就不是问题了。发出 delete /force /recursive 命令以删除镜像目录以及该镜
  像目录中的所有子目录和文件。<br />
下面是一个命令输出示例:
  3550# delete /force /recursive flash:c3550-i5q312-mz.121-11.EA1a
  Delete filename [c3550-i5q312-mz.121-11.EA1a]?
  !--- Press Return or Enter.
  3550#
  3550# dir flash:
  Directory of flash:/
    2 -rwx 556 Mar 01 1993 00:02:13 vlan.dat
    38 -rwx
                 0 Mar 01 1993 00:10:15 env vars
    7 -rwx
                 348 Mar 01 1993 00:10:15 system_env_vars
    12 drwx
                 192 Mar 01 1993 00:16:22 c3550-i5q3l2-mz.121-12c.EA1
  15998976 bytes total (10417664 bytes free)
  !--- You do not need to free up more room in this case. !--- However, you can see that you
  now have over 10 MB of free space. 3550#
6. 发出 copv tftp flash:命令以执行升级。
  3550# copy tftp flash:
  Address or name of remote host []? 20.20.20.2
  !--- This is the TFTP server IP. Press Return or Enter.
  Source filename []? c3550-i5q312-mz.121-13.EA1.bin
  !--- Press Return or Enter.
  Destination filename [c3550-i5q312-mz.121-13.EA1.bin]?
  Accessing tftp://20.20.20.2/c3550-i5q312-mz.121-13.EA1.bin...
  Loading c3550-i5q3l2-mz.121-13.EA1.bin from 20.20.20.2 (via Vlan1): !!!!!!!!!
  [OK - 3993612 bytes]
  !--- The image copied successfully. 3993612 bytes copied in 107.992 secs (36981 bytes/sec)
  3550# dir flash:
  Directory of flash:/
     2 -rwx
             556 Mar 01 1993 00:02:13 vlan.dat
             3993612 Mar 01 1993 01:11:07 c3550-i5q312-mz.121-13.EA1.bin
     3 -rwx
  !--- Installation of the new image is in the flash: directory. 38 -rwx 0 Mar 01 1993
  00:10:15 env vars 7 -rwx 348 Mar 01 1993 00:10:15 system env vars 12 drwx 192 Mar 01 1993
  00:16:22 c3550-i5q3l2-mz.121-12c.EA1 15998976 bytes total (6423552 bytes free) 3550# 3550#
  verify flash:c3550-i5q312-mz.121-13.EA1.bin
  Verified flash:c3550-i5q3l2-mz.121-13.EA1.bin
  3550#
  !--- Issue the verify command to verify that the !--- image checksum is correct.
7. 设置一个启动系统语句,以便在下一次重新加载时启动新镜像。下面是一个命令输出示例:
  3550# configure terminal
  Enter configuration commands, one per line. End with CNTL/Z.
  3550(config)# boot system flash:c3550-i5q312-mz.121-13.EA1.bin
  3550(config)# end
  3550#
  3550# show boot
  BOOT path-list: flash:c3550-i5q312-mz.121-13.EA1.bin
  !--- Output suppressed. !--- The boot system statement does not show up in the
  configuration. !--- Issue the show boot command to verify that the new image !--- boots on
```

8. 发出 write memory 命令以保存您的更改,并重新加载交换机。下面是一个命令输出示例:

the next reload of the switch.

3550# write memory
Building configuration...
[OK]
3550# reload
Proceed with reload? [confirm]
!--- Press Return or Enter.
01:21:53: %SYS-5-RELOAD: Reload requested

!--- Output suppressed. Press RETURN to get started! !--- Press Return or Enter.

!--- Output suppressed.

9. 发出 show version 命令以验证您运行的是新镜像。下面是一个命令输出示例:

3550# show version Cisco Internetwork Operating System Software IOS (tm) C3550 Software (C3550-I5Q3L2-M), Version 12.1(13)EA1, RELEASE SOFTWARE (fc1) !--- The c3550-I5Q3L2 means that you run the EMI. !--- The current software version is Cisco IOS Software Release 12.1(13)EA1.

!--- Output suppressed.

## 使用CMS映像(.tar文件)的3550分步过程

在本例中,您使用 CMS 镜像(.tar 文件)将 3550 上的软件从 Cisco IOS 软件版本 12.1(12c)EA1 升级到 Cisco IOS 软件版本 12.1(13)EA1。

 发出 show version 命令以查看您运行的软件的当前版本。下面是一个命令输出示例: 3550# show version Cisco Internetwork Operating System Software

IOS (tm) C3550 Software (C3550-I5Q3L2-M), Version 12.1(12c)EA1, RELEASE SOFTWARE
 (fc1)

!--- The current version is Cisco IOS Software Release 12.1(12c)EA1.

- 2. 从<u>下载 交换机 (仅限注册用户)的"LAN 交换机"部分中,选择 Catalyst 3550</u>软件并找到您要下载的镜像。注意镜像的字节大小。本例使用文件 c3550-i5q3l2-tar.121-13.EA1.tar。文件名开始部分的"i5q3l2"告诉您该镜像是 EMI。镜像大小为 6011904 字节,或大约 6 MB。注意:SMI的步骤相同。SMI 镜像在文件名开始部分包含"i9q3l2"。SMI 镜像较小,在闪存中占用的空间更少。如果您对使用 SMI 还是 EMI 镜像仍有疑问,请参阅本文档的<u>了解 3550 软件镜像</u>命名规则:SMI 和 EMI 部分。
- 3. 下载所需镜像。
- 4. 发出 dir flash:命令以验证可用于升级的空闲内存量。下面是一个命令输出示例: 3550# dir flash:

Directory of flash:/

2 -rwx 556 Mar 01 1993 00:00:35 vlan.dat 3384393 Mar 01 1993 19:46:37 c3550-i5q312-mz.121-9.EA1c.bin 3 -rwx !--- Notice the installation of one Cisco IOS image (.bin file) !--- and two image directories. 4 -rwx 1595 Mar 01 1993 19:52:41 config.text 5 -rwx 0 Mar 01 1993 19:52:33 env\_vars 8 **d**rwx 192 Mar 01 1993 19:42:50 c3550-i5q312-mz.121-11.EA1 12 **d**rwx 192 Mar 01 1993 00:16:22 c3550-i5q312-mz.121-12c.EA1 !--- Notice the "d" in the permissions statement. The "d" indicates directory. !--- These directories contain the Cisco IOS image (.bin file) and CMS files. !--- The upgrade process extracted these files from the .tar image. 38 -rwx 316 Mar 01 1993 19:52:33 system\_env\_vars 15998976 bytes total (**1948160 bytes free**) !--- There are less than 2 MB of free memory in Flash. !--- The upgrade can require more space. 3550#

**注:如**果闪存中已有足够的空间用于升级,请直接进入步骤6。

5. 要释放 3550 上的内存,请选择以下选项之一:覆盖或替换软件。如果您不希望保留当前版本 ,请选择此选项。继续执行步骤 6。手动删除一个旧镜像或目录。如果您希望保留软件的当前

版本作为备份,请选择此选项。发出 delete 命令以删除旧 Cisco IOS 镜像或目录并为升级留 出空间。下面是一个命令输出示例: 3550# delete flash:c3550-i5q312-mz.121-9.EA1c.bin Delete filename [c3550-i5q312-mz.121-9.EA1c.bin]? !--- Press Enter or Return. Delete flash:c3550-i5q3l2-mz.121-9.EA1c.bin? [confirm] !--- Press Enter or Return. 3550# 3550# dir flash: Directory of flash:/ 2 -rwx 556 Mar 01 1993 00:00:35 vlan.dat 1595 Mar 01 1993 19:52:41 config.text 4 -rwx 5 -rwx 0 Mar 01 1993 19:52:33 env\_vars 8 **d**rwx 192 Mar 01 1993 19:42:50 c3550-i5q312-mz.121-11.EA1 !--- Notice the "d" in the permissions statement. The "d" indicates directory. 12 drwx 192 Mar 01 1993 00:16:22 c3550-i5q312-mz.121-12c.EA1 38 -rwx 316 Mar 01 1993 19:52:33 system\_env\_vars 15998976 bytes total (5332992 bytes free) !--- The deletion of an old Cisco IOS image (.bin file) creates !--- additional memory. But in this case, !--- there is still not enough free memory for the new 6 MB image. !--- You need to delete one of the image directories. 3550# 升级过程会将 Cisco IOS 镜像(.bin 文件)和 CMS 文件安装在 3550 上的镜像目录中。镜像 目录与 Cisco IOS 镜像的名称相同,但没有 .bin 扩展名。下面是一个命令输出示例: 3550# dir c3550-i5q312-mz.121-11.EA1 Directory of flash:/c3550-i5q312-mz.121-11.EA1/ 9 **d**rwx 704 Mar 01 1993 19:40:57 html !--- The html subdirectory contains the CMS files !--- necessary for web management. 36 rwx 3703698 Mar 01 1993 19:42:50 c3550-i5q312-mz.121-11.EA1.bin !--- This is the Cisco IOS image (.bin file) for this image directory. 37 -rwx 252 Mar 01 1993 19:42:50 info 15998976 bytes total (5332992 bytes free) 3550# 发出 delete /force /recursive 命令以删除一个镜像目录以及该镜像目录中的所有文件。下面是 一个命令输出示例: 3550# delete /force /recursive c3550-i5q312-mz.121-11.EA1 Delete filename [c3550-i5g312-mz.121-11.EA1]? !--- Press Enter or Return. 3550# 3550# dir flash: Directory of flash:/ 556 Mar 01 1993 00:00:35 vlan.dat 2 -rwx 4 -rwx 1595 Mar 01 1993 19:52:41 config.text 5 -rwx 0 Mar 01 1993 19:52:33 env\_vars 192 Mar 01 1993 00:16:22 c3550-i5q312-mz.121-12c.EA1 12 drwx 316 Mar 01 1993 19:52:33 system\_env\_vars 38 -rwx 15998976 bytes total (10415616 bytes free) !--- There is now enough room to proceed with the upgrade. 6. 发出 archive download-sw 命令以复制 .tar 文件并提取 .tar 文件中的所有文件。此命令有两个 选项:/leave-old-sw如果选择保留当前版本的软件作为备份,则命令语法为archive downloadsw /leave-old-sw tftp:// tftp\_server\_ip/file\_name。如步骤 5 中所述,使用此选项时请确保您的 闪存有足够空间。/overwrite如果选择覆盖或替换当前版本的软件,则命令语法为archive download-sw /overwrite tftp:// tftp\_server\_ip/file\_name。本文档使用此覆盖选项。不管选择哪 个选项,升级过程都完全相同,只是结果有所不同。注意:本文档不涉及其他选项。有关详细 信息,请参阅您的 3550 软件版本的使用 IOS 文件系统、配置文件和软件镜像。发出 dir flash: 命令。下面是一个命令输出示例: 3550# dir flash: Directory of flash:/

2 -rwx 916 Mar 01 1993 00:00:48 vlan.dat

1554 Mar 01 1993 02:53:42 config.text 3 -rwx 4 -rwx 5 Mar 01 1993 02:53:42 private-config.text 0 Mar 01 1993 00:02:21 env\_vars б -rwx 192 Mar 01 1993 02:49:44 c3550-i5q312-mz.121-12c.EA1 5 drwx !--- This is the current version of software. 8 -rwx 277 Mar 01 1993 00:02:21 system\_env\_vars 15998976 bytes total (10415104 bytes free) 3550# 发出 archive download-sw 命令并带有 /overwrite 选项。该命令将当前软件版本Cisco IOS软 件版本12.1(12c)EA1替换为更高版本Cisco IOS软件版本12.1(13)EA1。以下是命令输出示例: 3550# archive download-sw /overwrite tftp://20.20.20.2/ c3550-i5g312-tar.121-13.EA1.tar !--- Note: This command should be on one line. examining image... Loading c3550-i5q3l2-tar.121-13.EA1.tar from 20.20.20.2 (via Vlan1): !!!!!!!! extracting info (252 bytes)! [OK - 6011904 bytes] Image info: Version Suffix: i5q3l2-121-13.EA1 Image Name: c3550-i5q312-mz.121-13.EA1.bin Version Directory: c3550-i5q3l2-mz.121-13.EA1 Ios Image Size: 3996160 Total Image Size: 6010880 Image Feature: LAYER\_3 | MIN\_DRAM\_MEG=64 Image Family: C3550 Extracting files... Loading c3550-i5q3l2-tar.121-13.EA1.tar from 171.71.79.73 (via Vlan1): ! c3550-i5q312-mz.121-13.EA1/ (directory) c3550-i5q312-mz.121-13.EA1/html/ (directory) !--- Extraction of the CMS files occurs. The files move into !--- the c3550-i5q312-mz.121-13.EA1/html/ directory. extracting c3550-i5q312-mz.121-13.EA1/html/homepage.htm (3992 bytes)! extracting c3550-i5q312-mz.121-13.EA1/html/not\_supported.html (1392 bytes) extracting c3550-i5q3l2-mz.121-13.EA1/html/common.js (9529 bytes)!! extracting c3550i5q3l2-mz.121-13.EA1/html/cms\_splash.gif (22152 bytes)!!!!! extracting c3550-i5q3l2-mz.121-13.EA1/html/cms\_13.html (1211 bytes) !--- Output suppressed. extracting c3550-i5q312mz.121-13.EA1/c3550-i5q312-mz.121-13.EA1.bin (3993612 by !--- Output suppressed. !--- Extraction of the Cisco IOS image (.bin file) occurs. The file moves into !--- the c3550-i5q312-mz.121-13.EA1 directory. [OK - 6011904 bytes] Deleting current version... Deleting flash:c3550-i5q312-mz.121-12c.EA1...done. !--- The deletion of the current version of software occurs. New software image installed in flash:c3550-i5q312-mz.121-13.EA1 !--- The later version of software replaces !--- the current version. Configuring system to use new image...done. 3550# 3550# verify c3550-i5q312-mz.121-13.EA1/c3550-i5q312-mz.121-13.EA1.bin Verified c3550-i5q3l2-mz.121-13.EA1/c3550-i5q3l2-mz.121-13.EA1.bin 3550# !--- Verify the image checksum. 3550# dir flash: Directory of flash:/ 2 -rwx 916 Mar 01 1993 00:00:48 vlan.dat 1554 Mar 01 1993 02:53:42 config.text 3 -rwx 5 Mar 01 1993 02:53:42 private-config.text 4 -rwx 6 -rwx 346 Mar 01 1993 00:17:35 system\_env\_vars 24 **d**rwx 192 Mar 01 1993 00:17:24 c3550-i5q312-mz.121-13.EA1 !--- The .tar file extraction process creates a new Cisco IOS image directory. 5 -rwx 0 Mar 01 1993 00:17:35 env\_vars 15998976 bytes total (9992704 bytes free) 3550# 3550#dir flash:c3550-i5g312-mz.121-13.EA1 Directory of flash:/c3550-i5q3l2-mz.121-13.EA1/ 832 Mar 01 1993 00:15:22 html 25 drwx !--- Extraction of the CMS files moves the files into the html subdirectory. 40 -rwx

```
3993612 Mar 01 1993 00:17:24 c3550-i5q312-mz.121-13.EA1.bin
  !--- The Cisco IOS image (.bin file) installs in the image directory. 41 -rwx 252 Mar 01
  1993 00:17:24 info 15998976 bytes total (9992704 bytes free) 3550# dir flash:c3550-
  i5q312-mz.121-13.EA1/html
  Directory of flash:c3550-i5q312-mz.121-13.EA1/html/
    27 -rwx
                 3992 Mar 01 1993 00:14:25 homepage.htm
                 1392 Mar 01 1993 00:14:25 not_supported.html
    28
       -rwx
       -rwx
    29
                 9529 Mar 01 1993 00:14:25 common.js
    30 -rwx
                 22152 Mar 01 1993 00:14:26 cms_splash.gif
                 1211 Mar 01 1993 00:14:26 cms_13.html
    31 -rwx
  !--- Output suppressed. !--- These files are the CMS files.
7. 确认带有 /overwrite 选项的 archive download-sw 命令是否自动配置了一个启动系统语句。使
  用启动系统语句,新镜像将在下一次重新加载交换机时启动。要确认启动系统语句的配置,请
  发出 show boot 命令。下面是一个命令输出示例:
  3550# show boot
  BOOT path-list: flash:c3550-i5q312-mz.121-13.EA1/c3550-i5q312-mz.121-13.EA1.bin
  !--- Output suppressed.
  如果由于某种原因未配置启动语句,您可以自行配置该语句。发出 boot system 命令。下面是
  一个命令输出示例:
  3550# configure terminal
  Enter configuration commands, one per line. End with CNTL/Z.
  3550(config)# boot system flash:c3550-i5q312-mz.121-13.EA1/
  c3550-i5q312-mz.121-13.EA1.bin
  !--- Note: This command should be on one line. !--- You use the directory/file name to set
  the boot system statement.
  3550(config)# end
  3550#
8. 发出 write memory 命令以保存更改并重新加载交换机。下面是一个命令输出示例:
  3550# write memory
  Building configuration...
  [OK]
  3550# reload
  Proceed with reload? [confirm]
  !--- Press Return or Enter.
  00:56:01: %SYS-5-RELOAD: Reload requested
  !--- Output suppressed. Press RETURN to get started! !--- Press Return or Enter.
9. 发出 show version 命令以验证您运行的是新镜像。下面是一个命令输出示例:
  3550# show version
```

Cisco Internetwork Operating System Software IOS (tm) C3550 Software (C3550-I5Q3L2-M), Version 12.1(13)EA1, RELEASE SOFTWARE !--- You currently run C3550-I5Q3L2 EMI !--- and Cisco IOS Software Release 12.1(13)EA1. (fcl) Copyright (c) 1986-2003 by cisco Systems, Inc. !--- Output suppressed.

## <u>验证</u>

本文档中的 3550 系列交换机的软件升级过程部分提供了验证您的配置是否正常工作所需的命令。

## <u>故障排除</u>

本部分提供的信息可用于对配置进行故障排除。

软件升级失败,显示 Switch:提示符,或交换机持续重新启动

软件升级失败可能是由于多种原因。例如,交换机与 TFTP 服务器之间可能存在 IP 连接问题,或者 启动语句的设置不正确。这些问题会导致您的交换机在 switch:模式。如果您的交换机显示 switch:提示符或持续重新启动,请参阅以下文档以了解软件恢复过程:

• 从软件镜像损坏或丢失中恢复 Cisco Catalyst 2900XL 和 3500XL 系列交换机

## 交换机未能自动启动,需要在 ROMMON (switch:提示)

如果您发现交换机不能自动启动并且需要手动启动,请参阅以下文档以了解如何在 ROMMON (switch:提示):

 <u>交换机未自动启动,需要在 ROMMON (switch:提示符</u>)文档使用命令行界面升级Catalyst 2900XL和3500XL交换机中的软件部分

## <u>收到 Error\_Bad\_Mzip 错误消息</u>

如果 Cisco IOS 镜像已损坏,或者通过 Xmodem 上载 .tar 文件,您会看到此错误。要解决该问题 ,请完成以下步骤:

- 1. 通过 Xmodem 将 .bin 文件上载到交换机。
- 2. 将启动路径设置为正确的文件名。
- 3. 重新加载交换机。

4. 检查镜像文件大小是否正确。如果镜像文件大小不正确,请尝试重新下载镜像文件。
 请参阅以下文档以了解恢复过程:

- 故障排除中的从损坏的软件中恢复部分
- 从镜像损坏或丢失中恢复 Catalyst 固定配置交换机中的逐步恢复过程 部分

## 升级后交换机未启动,而是移到 EMU 提示符

出现该提示符是因为软件损坏或在下载过程中出现问题。

要从"EMU>"提示符恢复,请完成以下恢复步骤:

- 1. 重新加载交换机,然后按 Mode 按钮以强制交换机转到 ROMMON。
- 2. 按照从镜像损坏或丢失中或在 Rommon 模式下恢复 Cisco IOS Catalyst 4500/4000 系列交换 机中的从 ROMmon 模式恢复</u>部分中的过程执行 ROMMON 恢复。注意:当交换机处于 "EMU>"提示符时,不支持Xmodem恢复。在 EMU 提示符下能够执行的唯一命令是 dir flash:。如果在 EMU 提示符下执行任何其他命令,交换机将在超级终端中显示 no response from remote system

# 相关信息

- <u>从软件镜像损坏或丢失中恢复 Cisco Catalyst 2900XL 和 3500XL 系列交换机</u>
- 使用命令行界面升级 Catalyst 2950 和 2955 系列交换机上的软件镜像
- 使用命令行界面升级 Catalyst 2900XL 和 3500XL 交换机中的软件
- LAN 产品支持
- <u>LAN 交换技术支持</u>

• <u>技术支持和文档 - Cisco Systems</u>